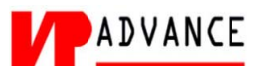

# คำร้องที่ 6.1 ขออนุญาตให้คนต่างด้าวมาปฏิบัติงานชั่วคราวเป็นการเร่งด่วน (30 วัน)

- เข้าสู่เมนู "ยื่นคำร้อง"
- ทำการเลือกรายการคำร้อง "6.1 ขออนุญาตให้คนต่างด้าวมาปฏิบัติงานชั่วคราวเป็นการเร่งด่วน (30 วัน)"

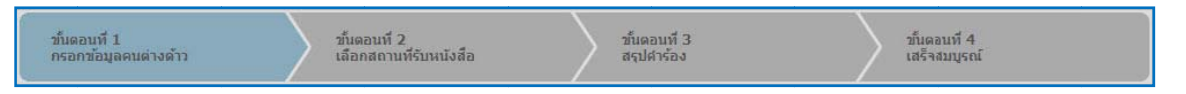

#### <u>ขั้นตอนที่ 1</u> : กรอกข้อมูลคนต่างด้าว

ทำการเลือกบัตรส่งเสริม และกดปุ่ม"ตกลง"

| L | ลือกข้อมูลบั   | ัตรส่งเสริม        |               |               |                 |                                                                                                    |
|---|----------------|--------------------|---------------|---------------|-----------------|----------------------------------------------------------------------------------------------------|
| 5 | ายละเอียดบัดร  | ส่งเสริม           |               |               |                 |                                                                                                    |
|   | ນັດຣສ່າເສຣິນ * |                    |               |               |                 |                                                                                                    |
|   | เลือดับ        | เลขที่บัดร 🙆       | วันที่ออกบัตร | สถานะบัดร     | ที่ตั้งโครงการ  | ประเภทกิจการ                                                                                                    |
| ſ | <b>q</b> 1.    | <u>1054/5/2554</u> | 12 ม.ค. 2011  | ออกบัตร       | ปทุมธานี        | 5.5 การผลิตขึ้นส่วนหรืออุปกรณ์ที่ใช้กับผลิตภัณฑ์อิเล็กทรอนิกส์                                                     |
| I | 45             |                    |               |               | พระนครศรีอยุธยา |                                                                                                    |
| L |                |                    |               |               | ลพบุรี          |                                                                                                    |
|   | © 2.           | 1088(2)/2554       | 19 ม.ค. 2011  | เปิดดำเนินการ | พระนครศรีอยุธยา | 5.5 กิจการผลิตขึ้นส่วนและ/หรืออุปกรณ์อิเล็กทรอนิกส์หรือขึ้นส่วน<br>และ/หรืออุปกรณ์ที่ใช้กับผลิตภัณฑ์อิเล็กทรอนิกส์ |
|   |                |                    |               | 2             |                 |                                                                                                    |
|   |                |                    |               | anav          | ยกเลิก          |                                                                                                    |
|   |                |                    |               | 5             |                 |                                                                                                    |

Figure 1 : หน้าจอการเลือกบัตรส่งเสริม

ทำการกดปุ่ม "เพิ่มคนต่างด้าว"

| กรอกข้อมูลคนต่างด้าว              |                     | เลขที่บัตร : <u>1054/s/2554</u> |
|-----------------------------------|---------------------|---------------------------------|
| คนต่างด้าวที่มาปฏิบัติงานชั่วคราว |                     | 3 เพิ่มคนต่างตัำว               |
|                                   | กรุณาเพ็มดนด่างด้าว |                                 |

Figure 2 : หน้าจอกดปุ่มเพิ่มคนต่างด้าว

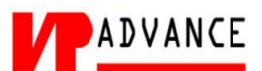

- หน้าจอแสดงหน้ากรอกรายละเอียดคนต่างด้าวที่มาปฏิบัติงานเป็นการเร่งด่วน (30 วัน)
- ทำการกรอกข้อมูลคนต่างด้าว ได้แก่ รายละเอียดคนต่างด้าว

| ยละเอียดคนต่างด้าว                                |   |                                   |             |                     |   |                        |  |
|---------------------------------------------------|---|-----------------------------------|-------------|---------------------|---|------------------------|--|
| ศำนำหน้า *                                        | : | MR.                               |             |                     |   |                        |  |
| น้อ*                                              | : | KEN                               |             | นามสกุล *           | : | UEHARA                 |  |
| เพศ *                                             | : | ชาย ©หญิง                         |             | สถานภาพทางการสมรส * | : | สมรส                   |  |
| เกิดวันที่/เดือน/ปี *                             | : | 24-08-1967                        |             | อายุ                | ; | 44 ปี 4 เดือน 5 วัน    |  |
| สถานที่เกิด *                                     | : | JAPAN                             |             |                     |   |                        |  |
| สัญชาดิปัจจุบัน *                                 | : | Japanese                          | •           | สัญชาดิเมื่อเกิด *  | : | Japanese               |  |
| ที่อยู่ในประเทศไทย *                              | : | 1 MOO 7 CHIANG RAK NOI, BANG PA-I | N, AYUTHAYA | 13180               |   |                        |  |
| หนังสือเดินทางเลขที่ *                            | : | TZ0548692                         |             | ออกให้ที่ *         | ; | EMBASSY OF JANPAN IN 1 |  |
| วัน/เดือน/ปีที่ออก *                              | : | 25-03-2008                        |             | หมดอายุวันที่ *     | : | 25-03-2018             |  |
| กำหนดถึงประเทศไทยวันที <sup>*</sup>               | : | 03-10-2011                        |             |                     |   |                        |  |
| ด่านตรวจคนเข้าเมือง<br>ประทับตราให้อย่ถึงวันที่ * | : | 31-12-2011                        |             | ถือวีข่าประเภท *    | : | Non-Immigrant B        |  |

Figure 3 : หน้าจอกรอกข้อมูลคนต่างด้าว

- ทำการกรอกรายละเอียดงาน, เหตุผลประกอบการพิจารณา และแนบเอกสารที่เกี่ยวข้อง ได้แก่ สำเนา หนังสือเดินทางของผู้ขออนุญาต จากนั้นกดปุ่ม "ตกลง"
- กรณีต้องการดูเอกสารแนบ ให้กดที่รูป 🔽 กรณีต้องการลบเอกสารแนบ ให้กดที่รูป 🤗 หรือกดปุ่ม
  Upload เพื่อแนบเอกสารใหม่

| ชื่อดำแหน่ง *                                                                         | COMPUTER SYSTEM MANAGER                                                                                                    |           |             |
|---------------------------------------------------------------------------------------|----------------------------------------------------------------------------------------------------|-----------|-------------|
| ขอบเขดงาน *                                                                           | : 1.วางแผนจัดโปรแกรมของระบบงาน COMPUTER<br>2.ประสานงานระหว่างทุกฝ่ายที่เกี่ยวข้องกับงาน<br>3.ประสานงานกับฝ่ายจัดการและฝ่าย COMPUTER ในต่างประเทศ |           |             |
| ดามสัญญาจ้างงานมี                                                                     | มีกำหนด* : 30 💌 วัน                                                                                                    |           |             |
| เหตุผลประกอบการพิจ                                                                    | จารณา *                                                                                                    |           |             |
|                                                                                       |                                                                                                    |           |             |
| เอกสารแนบ                                                                             |                                                                                                    |           |             |
| เอกสารแนบ<br>สำดับ ชื่อเอกสาร                                                         |                                                                                                    |           |             |
| เอกสารแนบ<br>สำดับ ชื่อเอกสาร<br>1. สำเนาหนังสือเ                                     | เดินทางของผู้ขออนุญาต *                                                                                                    | แบบเอกสาร | 6 Upload    |
| เอกสารแนบ<br>สำคับ ชื่อเอกสาร<br>1. สำเนาหนังสือเ<br>รองรับไฟล์ PDF<br>รูปด่าย 273° ข | เดินทางของผู้ขออนุญาต *<br>F PNG JPG ขนาดไม่เก้น 5 MB<br>ขนาดไฟล์ไม่เก้น 160x240 pixels ขนาดไม่เก้น 2 MB รองรับไฟล์ประเภท JPEG, GIF              | แบบเอกสาร | 6<br>Upload |

Figure 4 : หน้าจอกรอกข้อมูลคนต่างด้าว

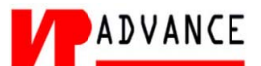

- หน้าจอแสดงรายชื่อคนต่างด้าวที่มาปฏิบัติงานชั่วคราว จากนั้นกดปุ่ม "ถัดไป"
- กรณีต้องการดูข้อมูลคนต่างด้าว ให้กดที่รูป 🔽 กรณีต้องการแก้ไขข้อมูลคนต่างด้าว ให้กดที่รูป 🖉 กรณี ต้องการลบคนต่างด้าว ให้กดที่รูป 🍳 กรณีต้องการบันทึกข้อมูลที่กรอกแล้วเก็บไว้ที่ขั้นตอนนี้ ให้กดปุ่ม "บันทึกร่าง"

|                         |                                      | กรอกข้อมูลคนต่างด้าว เลขทีบัตร : <u>10</u>                         |                                                                                                   |  |  |  |  |  |  |
|-------------------------|--------------------------------------|--------------------------------------------------------------------|---------------------------------------------------------------------------------------------------|--|--|--|--|--|--|
|                         |                                      | เพื่อ                                                              | เคนต่างด้าว                                                                                       |  |  |  |  |  |  |
| สาแหน่ง                 | หนังสือเดินทางเฉขที                  | วันที่ให้อยู่ถึง                                                   | ดำเนินการ                                                                                         |  |  |  |  |  |  |
| COMPUTER SYSTEM MANAGER | TZ0548692                            | 04 ก.พ. 2012                                                       |                                                                                                   |  |  |  |  |  |  |
| e                       | สานหน่ง<br>e COMPUTER SYSTEM MANAGER | ตำแหน่ง หนังสือเดินทางเลขที<br>e COMPUTER SYSTEM MANAGER TZ0548692 | ตำแหน่ง หนังสือเดินทางเลขที่ วันที่ไห้อยู่ถึง<br>e COMPUTER SYSTEM MANAGER TZ0548692 04 ก.พ. 2012 |  |  |  |  |  |  |

Figure 5 : หน้าจอแสดงรายชื่อคนต่างด้าว

#### <u>ขั้นตอนที่ 2</u> : เลือกสถานที่รับเอกสาร

 ทำการเลือกสำนักงานที่ต้องการรับหนังสือออก, ท้องที่ที่ต้องการดำเนินเรื่อง และเลือกที่ 🗹 เพื่อทำการ ยืนยันคำร้องว่าถูกต้องครบถ้วน และเป็นจริง จากนั้นกดปุ่ม "ถัดไป"

| สำนักงานที่ต้องการรับหนังสือออ                                                                                                    | n                                        | เลขที่บัตร : <u>1054/s/2554</u> |  |  |  |
|----------------------------------------------------------------------------------------------------|------------------------------------------|---------------------------------|--|--|--|
| สำนักงานที่ต้องการรับหนังสือออก                                                                                                    |                                          |                                 |  |  |  |
| 1 สำนักงาน * :                                                                                                    | ศูนย์บริการวีซ่าและใบอนุญาตทำงาน กรุงเทพ |                                 |  |  |  |
| ห้องที่ที่ต้องการดำเนินเรื่อง                                                                                                    |                                          |                                 |  |  |  |
| ผู้ว่าราชการจังหวัด/แรงงาน * :                                                                                                    | จังหวัดกระบี                             |                                 |  |  |  |
| 2 น้ำพเจ้าขอรับรองว่าได้กรอกข้อความถูกต้องและครบถ้วนโดยความสัลย์จริง หากมีข้อความอันเป็นเท็จหรือจงไจละเว้นการกรอกข้อความที่เป็นจริง<br>ซึ่งถือเสมือนหนึ่งการให้ความอันเท็จ ข้าพเจ้ายินดีที่จะถูกคำเนินคดีอาญาจนถึงที่สุด |                                          |                                 |  |  |  |
| กรุณากรอกข้อมูลทุกช่องที่มีเครื่องหมาย (*)                                                                                                    |                                          |                                 |  |  |  |
| ย้อนกลับ                                                                                                    | 3<br>ດັດໄປ ມາເລົາ                        | บันทึกร่าง                      |  |  |  |

Figure 6 : หน้าจอเลือกสถานที่รับหนังสือและรับรองข้อมูลถูกต้อง

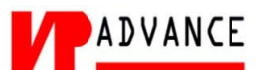

### <u>ขั้นตอนที่ 3</u> : สรุปคำร้อง

- แสดงหน้าจอสรุปข้อมูลบริษัท จากนั้นกดปุ่ม "ส่งเรื่อง"
- กรณีต้องการแก้ไขข้อมูลคำร้อง ให้กดปุ่ม "ย้อนกลับ"

| สรุปการ               | เรฺปการขออนุญาตให้คนต่างด้าวมาปฏิบัติงานชั่วคราวเป็นการเร่งด่วน (30 วัน) เลขทีบัคร : <u>1054/ร/</u> |                                                                                    |                                                                                      |                      |                  |  |  |
|-----------------------|----------------------------------------------------------------------------------------------------|------------------------------------------------------------------------------------|--------------------------------------------------------------------------------------|----------------------|------------------|--|--|
|                       |                                                                                                    | บริษัทเอ็<br>ขออนุญาตให้คนต่างด้าวมาปฏิบั                                          | นเอ็มบี-มิน <mark>ึแบ ไทยจำกัด</mark><br>เดิงานชั่วคราวเป็นการเร่งด่วน (30 วัน) จำนว | น 1 ราย              |                  |  |  |
| สาดับ                 | ชื่อ - นามสกุล                                                                                      | สัญชาติ                                                                            | ดำแหน่ง                                                                              | หนังสือเดินทางเลขที  | วันที่ให้อยู่ถึง |  |  |
| 1.                    | MR. KEN UEHARA                                                                                      | Japanese                                                                           | COMPUTER SYSTEM MANAGER                                                              | TZ0548692            | 04 n.w. 2012     |  |  |
| ส่านักงา              | นที่ด้องการรับหนังสือออก                                                                            |                                                                                    |                                                                                      |                      |                  |  |  |
| ส่า <mark>น</mark> ัก | เงาน :                                                                                              | ัศูนย์บริการวีซ่าและใบอนุญาตทำงาน กรุงเทท                                          | 4                                                                                    |                      |                  |  |  |
| ห้องที่ที่ด่          | <b>้องการดำเนินเรื่อง</b>                                                                           |                                                                                    |                                                                                      |                      |                  |  |  |
| ผู้ว่ารา              | าชการจังหวัด/แรงงาน :                                                                               | จังหวัดกระบึ                                                                       |                                                                                      |                      |                  |  |  |
| 2                     | ข้าพเจ้าขอรับรองว่าได้กรอก<br>ซึ่งถือเสมือนหนึ่งการให้ควา                                           | าข้อความถูกต้องและครบถ้วนโดยความสัด<br>เมอันเท็จ ข้าพเจ้ายินดีที่จะถูกดำเนินคดีอาย | ย์จริง หากมีข้อความอันเป็นเท็จหรือจงใจละเว้นการกร<br>ญาจนถึงที่สุด                   | อกข้อความที่เป็นจริง |                  |  |  |
| ย้อนกล่               | ັນ                                                                                                  | 1                                                                                  | เงเรือง ยกเลิก<br>ปีส                                                                |                      |                  |  |  |

Figure 7 : หน้าจอสรุปคำร้อง

## <u>ขั้นตอนที่ 4</u> : เสร็จสมบูรณ์

(

การยื่นคำร้องเสร็จสมบูรณ์ จากนั้นกดปุ่ม "เข้าสู่หน้าหลัก"

| การดำเน | นการเสร็จสมบูรณ์                                                                                                    |
|---------|----------------------------------------------------------------------------------------------------|
| 8       | ระบบได้รับแบบฟอร์มเรื่อง : ขออนุญาดให้คนต่างด้าวมาปฏิบัติงานชั่วคราวเป็นการเร่งด่าน (30 วัน) จาก บริษัทเอ็นเอ็มบี-มีนึแบ ไทยจำกัด เรียบร้อยแล้ว           |
|         | เลขดำร้อง EXP55-000003                                                                                                    |
|         | ขึ้นเรื่องวันที่ 5 มกราคม 2555 เวลา 12:14 น.                                                                                                    |
|         | เจ้าหน้าที่จะฟาการรับเรื่องและส่ง E-mail เพื่อยืนยันการรับศาร้องในวันและเวลาราชการ ตั้งแต่ 8:30 ถึง 15:30 น.                                              |
|         | 1 กลับสู่หมัวหลัก                                                                                                    |
| ۱ (D    | ว้าหน้าที่จะทำการรับเรื่องและส่ง E-mail เพื่อยืนยันการรับคำร้องในวันและเวลาราชการ ตั้งแต่ 8:30 ถึง 15:30 น                                                |
| ۲<br>۴  | รณียื่นคำร้องในเวลาราชการ ผู้ใช้งานจะได้รับเลขอ้างอิงคำร้อง จากนั้นเมื่อเจ้าหน้ารับคำร้องเรียบร้อยแล้ว จะทำการส่งหมายเล<br>ำร้องไปยัง E-mail ของผู้ใช้งาน |

Figure 8 : หน้าจอการกรอกคำร้องเสร็จสมบูรณ์